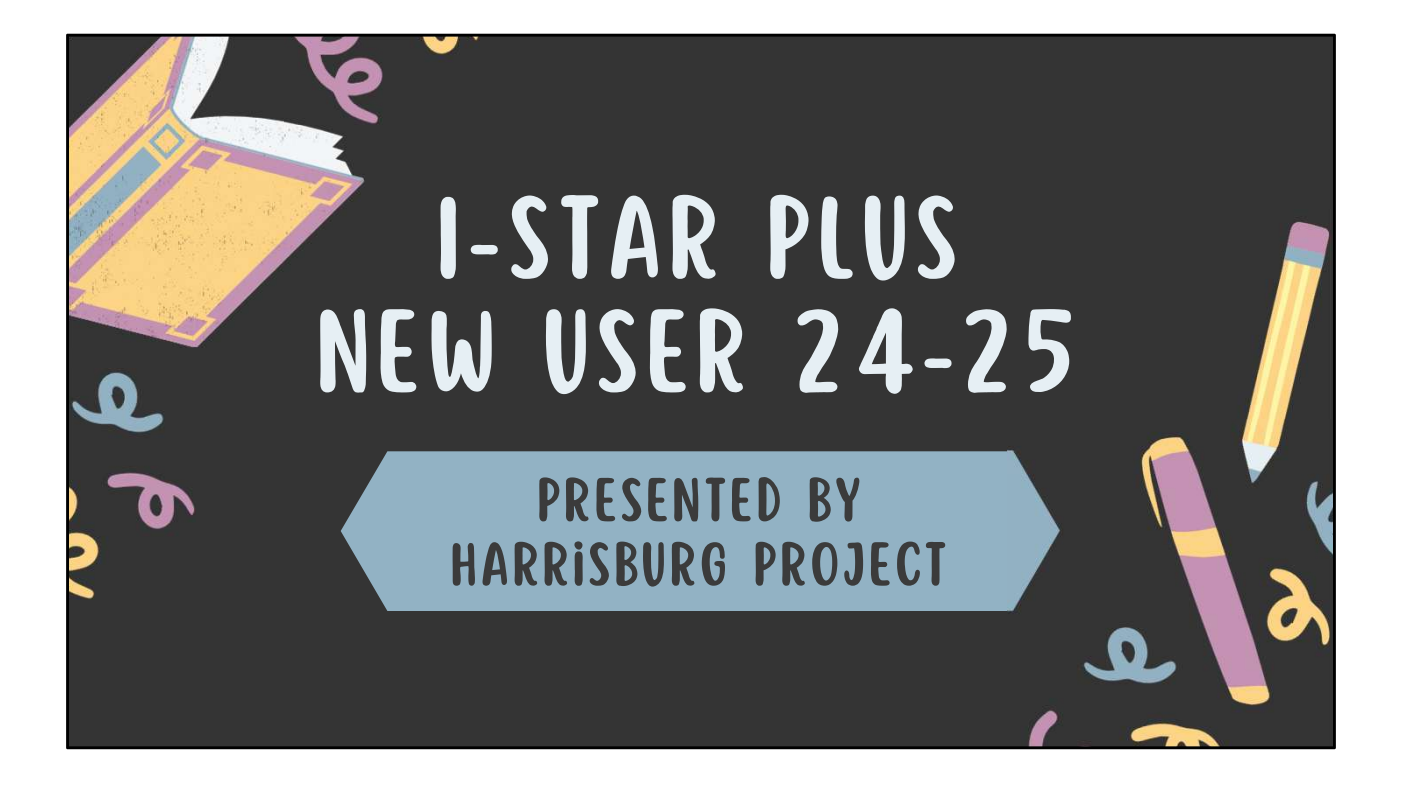

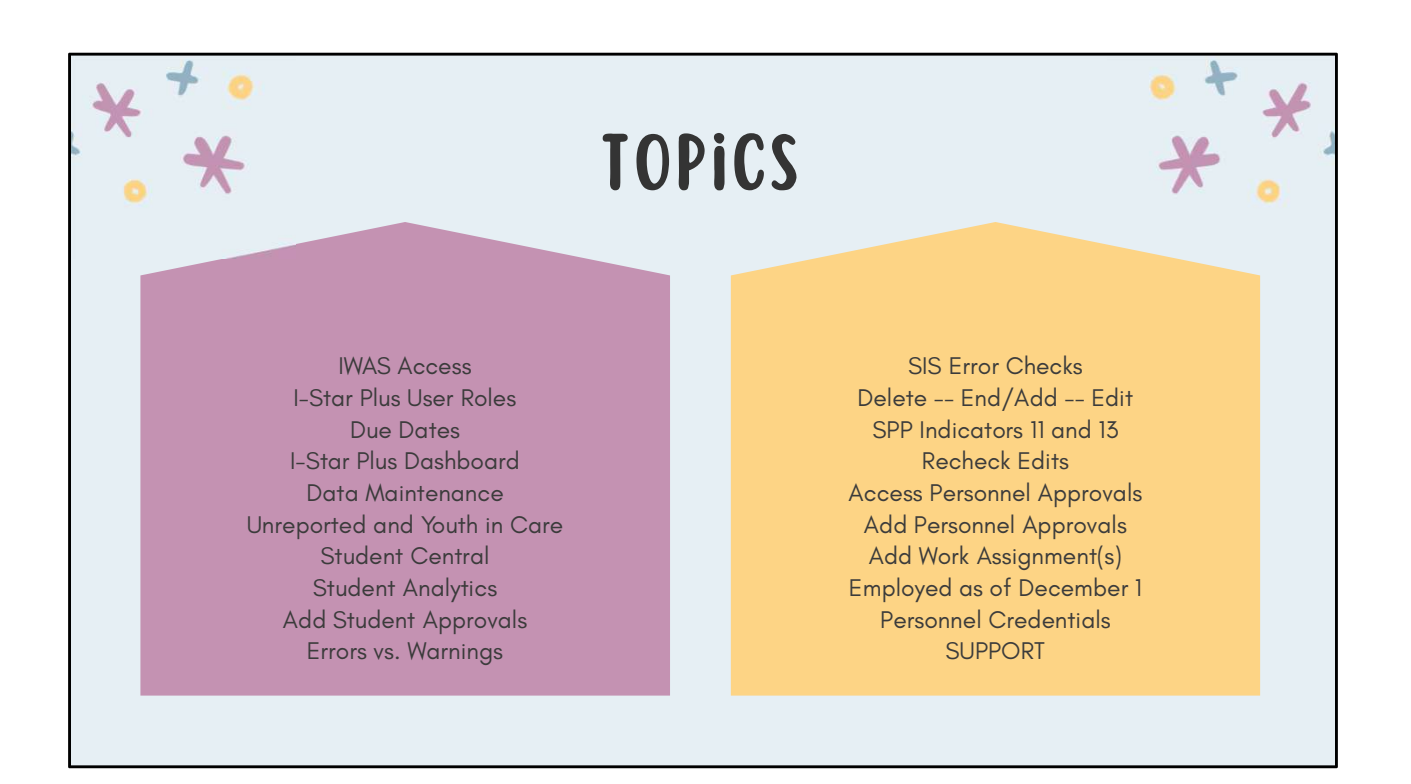

## **IWAS ACCESS**

- Each I-Star Plus user must have an IWAS account:
   <u>https://apps.isbe.net/iwas/asp/login.asp?js=true</u>
- Visit the IWAS User Guide or IWAS training video for IWAS help
  - IWAS Help Desk (217) 558-3600
- Once an account is established, each user must request access to the I-Star Plus application
- Once the account and access is approved, I-Star Plus can be accessed under System Listing -> Reporting -> Annual

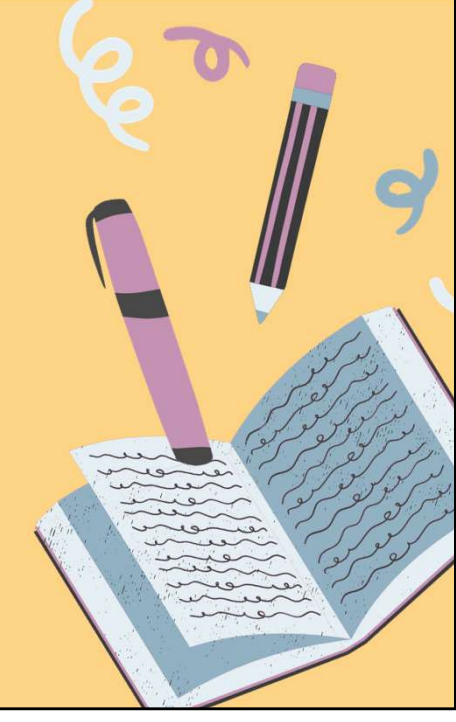

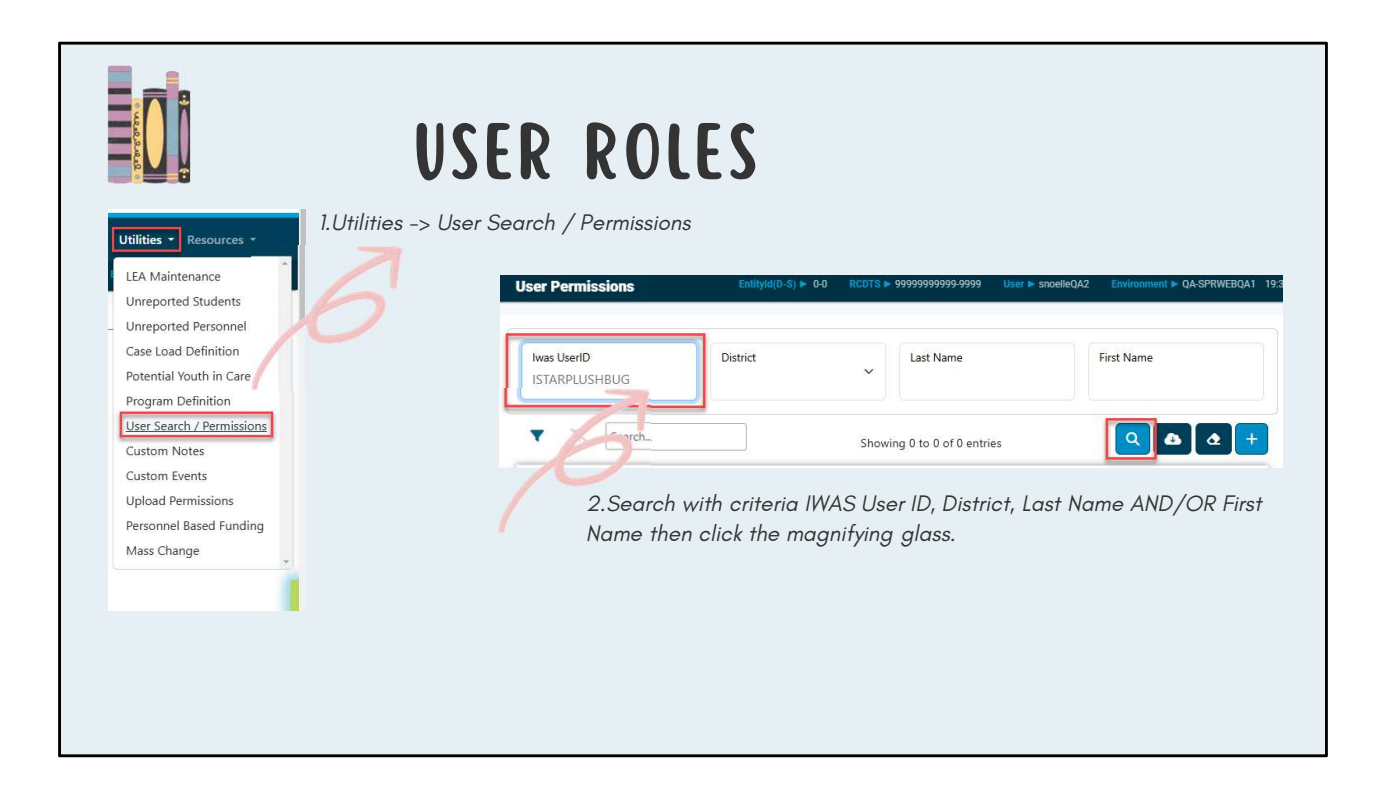

|                         | <b>USER ROLES</b>                                          |                                   |
|-------------------------|------------------------------------------------------------|-----------------------------------|
| Click plus folder to Ac | dd Roles.                                                  | Add Role                          |
| Actions 🗍 IWASUserId    | Full Name 🔹 IWAS Approval Group District 🔅 Emai            | a ∲ Roles                         |
| Add Role                | ISTARPlus Hbug Document Author Harrisburg CUSD 3 nfoard@is | Nothing selected                  |
| Show 50 🗸 entries       | Previous 1                                                 | Next                              |
| Select Role and Attril  | bute then click Save. Repeat until all roles are           | F District Security Administrator |
| t.                      |                                                            | Import Personnel data             |
| LINOIS                  |                                                            | Import Student data               |
| Add Role                |                                                            | Personnel Approval                |
| Data                    | Dele Atribute                                              | Program Maintenance               |
| NOIE                    | Full Access                                                | Room and Board Approvals District |
|                         |                                                            | 2,42 Room and Board Claims        |
|                         |                                                            |                                   |

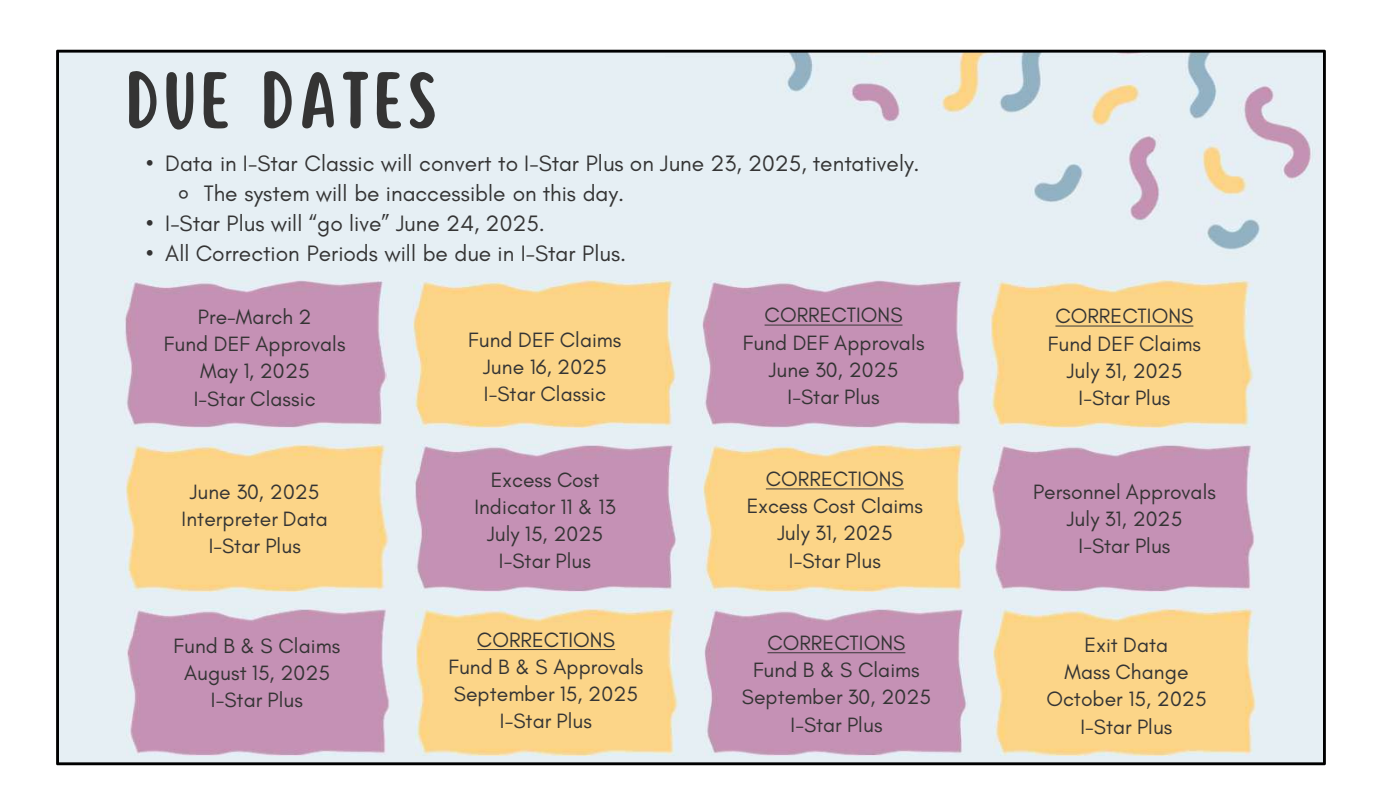

| E Code Percentages    | I-STAR PLUS DASHBOARD |             | _   |
|-----------------------|-----------------------|-------------|-----|
|                       |                       | - Appendian | , s |
| Merged Counter Data   | weiking GD 7          |             |     |
| Fund Code Percentages |                       | apara un    |     |

| -STAR P                                                                                                    | LUS DATA                                                          | MAINTENANCE JAS                                                                         |
|----------------------------------------------------------------------------------------------------|-------------------------------------------------------------------|-----------------------------------------------------------------------------------------|
| cheal Year Constrained Constrained |                                                                   | Adding new student records to I-Star Plus<br>(students are not currently in the system) |
| Student Approval Data                                                                                                    |                                                                   | EDIT Enter end dates and/or correct mistakes                                            |
| Student Approval Data Fund - A Tarm - R                                                                                                    |                                                                   | <b>END/ADD</b> Reflect changes in current I-Star Plus student approval records          |
| Placement<br>. Student Approval Data<br>und - A Trem - R                                                                                                    |                                                                   | <b>DELETE</b> Remove student record completely                                          |
| Placement<br>Term<br>R - Regular V Begin Date<br>08/14/2024                                                                                                    | Eligibility End Date D9/20/2024 Exit Code O9 - Returned to Reguli | <b>EXIT</b> Utilize when student has a permanent exit                                   |

| UN-REPOR                                                       | TED AND YOUTH IN CARE 5                                                                                                    |
|----------------------------------------------------------------|----------------------------------------------------------------------------------------------------|
| Utilities   Resources  LEA Maintenance                         | School Year     District       2024-2025 <ul> <li>Harrisburg CUSD 3</li> <li> </li></ul>                                                                                                    |
| File Upload                                                    | Search Showing 0 to 0 of 0 entries                                                                                                    |
| Unreported Students Unreported Personnel Case Load Definition  | nt + SIS Id Name Birthdate Gender Home District Home School                                                                                                    |
| Potential Youth in Care<br>Program Definition                  | This is a list of students that have been identified on a Department of Children and Family Services (DCFS) file provided to ISBE.<br>These students may be either general education or special education. If the student is special education and they are on this list,<br>then they are currently not listed in the I-Star special education data collection system as an orphanage student (i.e. Fund Code<br>of E or F) or, they are in I-Star, but miscoded as not being an orphanage student (e.g. Fund A, X or B). PLEASE NOTE: At this time |
| Custom Notes                                                   | ISTAR validation is only updated on a monthly basis, so new Fund E or F students may not be approved until the end of the month. If you are not sure, DO NOT switch a student from Fund E or F to Fund A, X or B until you confirm with ISBE.                                                                                                    |
| Custom Events<br>Upload Permissions<br>Personnel Based Funding | 2024-2025 Entity<br>Harrisburg CUSD 3                                                                                                    |
| Mass Change                                                    | Search Showing 0 to 0 of 0 entries                                                                                                    |

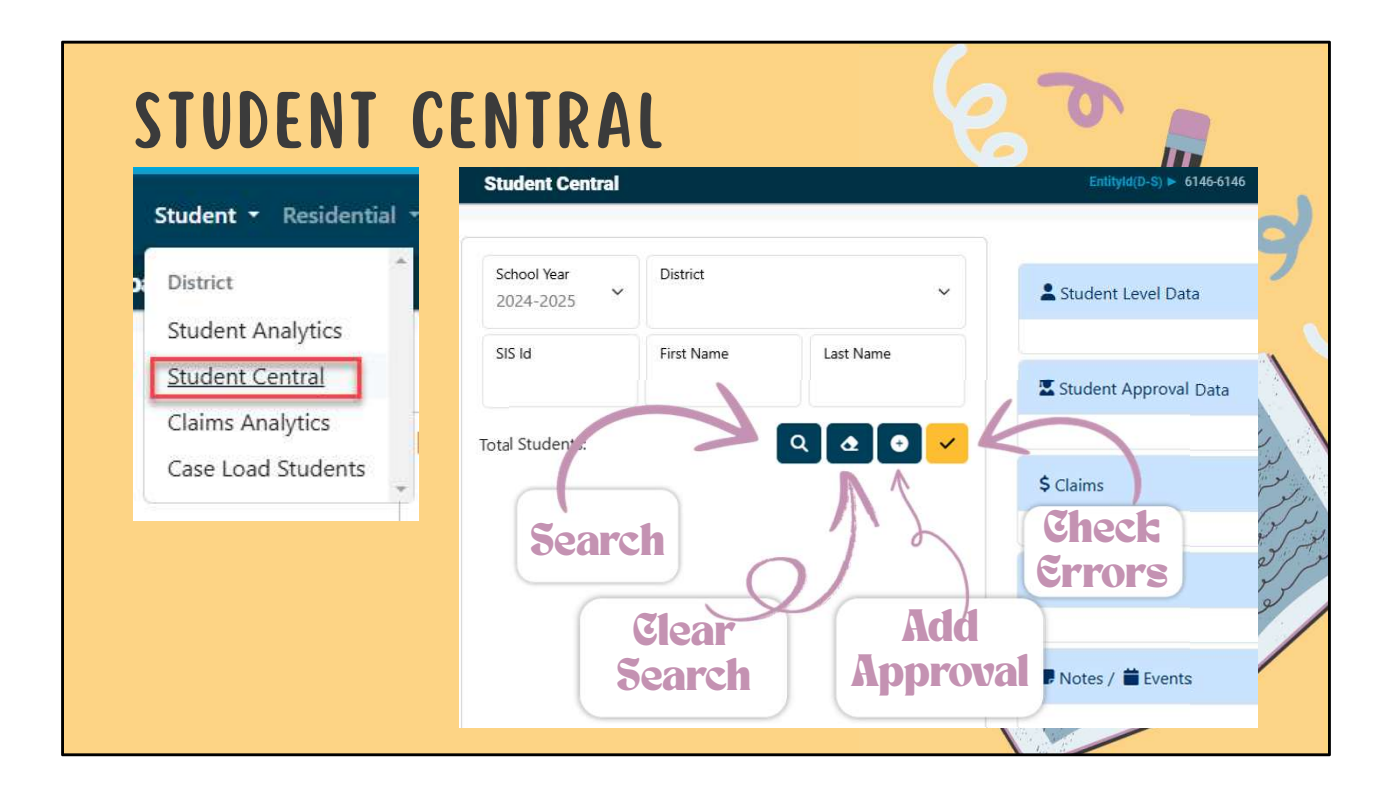

| STUDENT<br>ADVANCE                                                       | AN<br>D S | ALYTICS -<br>SEARCH                                                                                                    |                                                                            | ***                                                                    |
|--------------------------------------------------------------------------|-----------|----------------------------------------------------------------------------------------------------|----------------------------------------------------------------------------|------------------------------------------------------------------------|
| Student - Residentia<br>District<br>Student Analytics<br>Student Central | it -      | <ul> <li>Custom Columns</li> <li>Simple &amp; Advanced Filters</li> <li>Results download options: <ul> <li>CSV</li> <li>Excel</li> <li>PDF</li> </ul> </li> <li>View advanced search rest stutem Analytics</li> </ul> | (with ability to save)<br>ults in Student Central                          | Rugture + workdo (Dareyzanz) Consumer + 6/4979015201                   |
| Claims Analytics<br>Case Load Students                                   | ÷         | School New           2024 2025           565 dt                                                                                                    | Diance:                                                                    | ✓ Payment Type ✓<br>All ✓ ✓<br>Last Name                               |
|                                                                          |           | V         %         Search           DOB         Grade         Resident RCDT         Serving RCDT                                                                                                    | Showing 1 to 50 of 3386 entries<br>Fac Cd Claim Type Frend Code Begin Date | C      C     Frinary Diab     Secondary Diab     Ed Erv     Percent TE |

|                                       |                                         |            |      |           |          |                                                                      |                                                        | •                           | V                       |                                        |        |
|---------------------------------------|-----------------------------------------|------------|------|-----------|----------|----------------------------------------------------------------------|--------------------------------------------------------|-----------------------------|-------------------------|----------------------------------------|--------|
|                                       |                                         |            | A    | DD S      | TUC      | ENT A                                                                | PPROVI                                                 | AL                          | <b>*</b>                |                                        |        |
|                                       | Student Central                         |            |      |           | s        | earch SIS                                                            |                                                        |                             |                         |                                        | ×      |
|                                       | School Year<br>2024-2025                | District   |      | ~         | T        | o search for students you m<br>late of Birth (DOB) and Gen<br>SIS Id | ust provide either the SIS ID, o<br>der.<br>First Name | or some combin<br>Middle Na | nation of Last Na<br>me | ume, First Name, Middle N<br>Last Name | ame,   |
| >                                     | SIS Id                                  | First Name | Last | Name      |          | 199354478<br>Birth Date<br>mm/dd/yyyy                                |                                                        | Gender                      |                         |                                        | ,<br>, |
| 7                                     | Total Students:                         |            | ٩ ٥  |           | •        |                                                                      |                                                        |                             |                         |                                        |        |
|                                       | * *                                     |            |      |           |          |                                                                      |                                                        |                             |                         | Search                                 | Close  |
| 1 1 1 1 1 1 1 1 1 1 1 1 1 1 1 1 1 1 1 | 1 /2 - <del>2</del> - 6 - 6 - 6 - 6 - 6 | Select     | View | SIS Id    | In Istar | Full Name                                                            | Birth Date                                             | Gender                      | Race                    |                                        |        |
|                                       |                                         | •          | 0    | 199354478 |          |                                                                      |                                                        | Female                      | White                   |                                        |        |
|                                       | n tala sangar sa                        |            |      |           |          |                                                                      |                                                        | Search                      | Close                   |                                        |        |
|                                       |                                         | 0          |      | •         |          |                                                                      |                                                        |                             |                         |                                        |        |

| Include On Approval - By                          | / leaving un-checked you are agree | ng this student will not be counted fo      | r your district and you | will not |  |
|---------------------------------------------------|------------------------------------|---------------------------------------------|-------------------------|----------|--|
| be submitting a claim.<br>Dually Enrolled Flag    |                                    | -                                           |                         |          |  |
| Fund Code                                         |                                    | Percent Special Ed                          |                         | _        |  |
| A - IDEA Child Count                              | ~                                  | 94                                          |                         |          |  |
| Resident District<br>Harrisburg CUSD 3            | ~                                  | Resident School<br>Harrisburg Middle School |                         | ~        |  |
| Serving District<br>Harrisburg CUSD 3             | ~                                  | Serving School<br>Harrisburg Middle School  |                         | ~        |  |
| Primary Disability<br>K - Emotional Disability (K | ~                                  | Secondary Disability                        | mpairment (I)           | ~        |  |

| -                                                    | Related Service 6     | Related Service 7                 | Related Service 8 |   |
|------------------------------------------------------|-----------------------|-----------------------------------|-------------------|---|
| Education Environment<br>01 - Inside regular classro | om 80% or more of day | % Time Inside Reg Classroom<br>97 | n                 |   |
| Unable To Locate Reside                              | ntial Placement       |                                   |                   |   |
| Term<br>R - Regular                                  | Begin Date 03/06/2025 | End Date mm/dd/yyyy 🗖             | Exit Code         | · |

| ADD S                   | rudent | APPROV              | AL 🤤       |                                                                                                    |
|-------------------------|--------|---------------------|------------|----------------------------------------------------------------------------------------------------|
| Student Approval Errors |        |                     | ^          |                                                                                                    |
| Updated by:             |        |                     | Save Close |                                                                                                    |
|                         |        | Save =<br>Check     | Ĵ (        |                                                                                                    |
|                         | U      | Errors/<br>Varnings | ett 1      | المركز المركز المركز المحمد المركز المركز المركز المركز المركز المركز المركز المركز المركز المركز المركز المركز<br>المركز المركز المركز المركز المركز المركز المركز المركز المركز المركز المركز المركز المركز المركز المركز المركز<br>المركز المركز المركز المركز المركز المركز المركز المركز المركز المركز المركز المركز المركز المركز المركز المركز                                                                                                     |
|                         |        |                     |            | A Contraction of the second second se |
|                         |        |                     |            |                                                                                                    |

| Stude | ent Approval Erro     | PPROVED                                     | <b>^</b>  |
|-------|-----------------------|---------------------------------------------|-----------|
|       | Frrer Code<br>W - 114 | Error<br>Indicator 11 Data Missing For This | s Student |
|       | F - 145               | Student not found in sis for reside         | ent RCDT  |
|       | > ENOT                | APPROVED                                    |           |

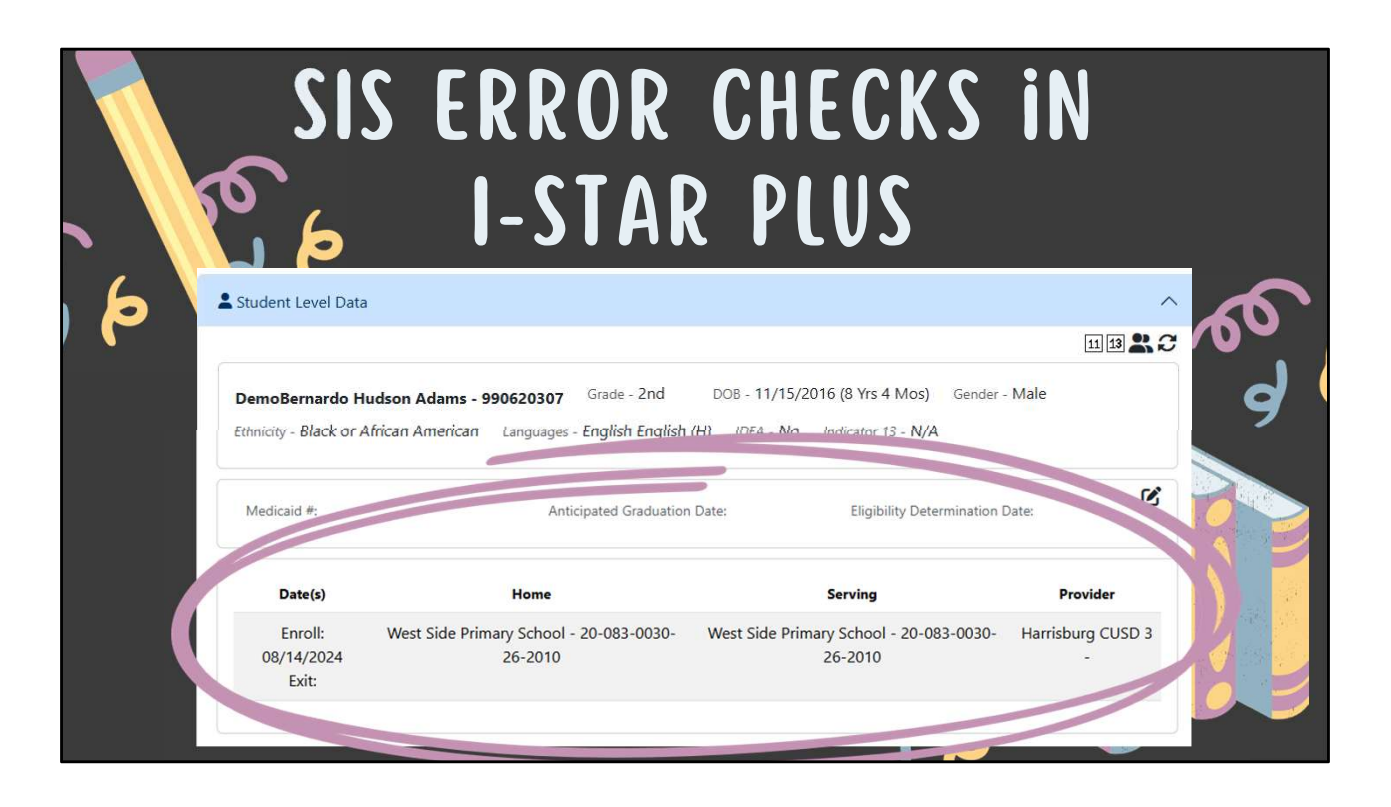

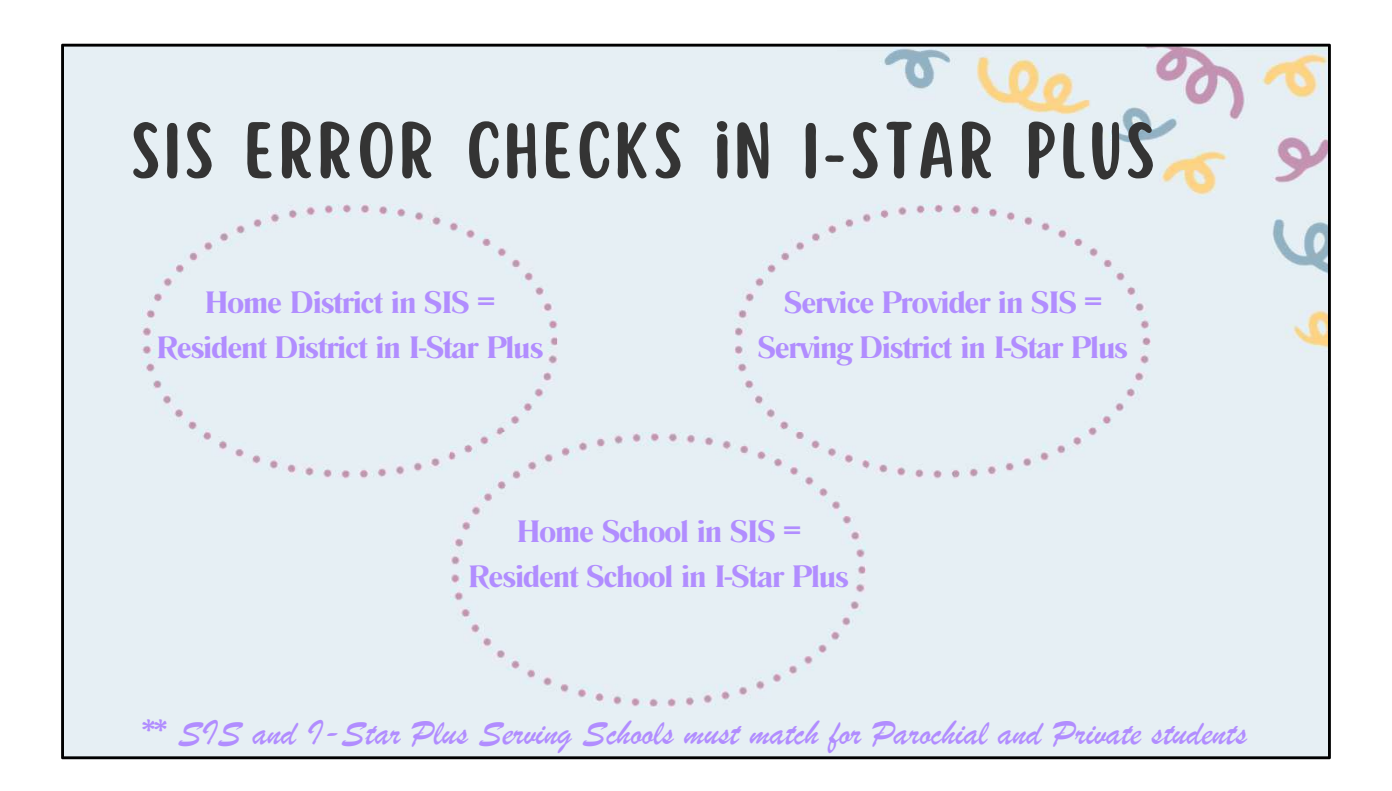

| SIS | DATE ERROR CHECKS                                                                                                    |
|-----|----------------------------------------------------------------------------------------------------|
|     | SIS enrollment start dates must be before or equal to I-Star Plus approval begin dates.                                                                            |
|     | SIS enrollment exit date must be after or equal to I-Star Plus approval end dates.                                                                                 |
|     | I-Star Plus approval begin date = 9/2/2025 and SIS enrollment start date = 8/14/2025<br>I-Star Plus approval end date = Blank AND SIS enrollment exit date = Blank |
|     | Disapproved Example:                                                                                                    |
|     | I-Star Plus approval begin date = 8/14/2025 and SIS enrollment start date = 9/2/2025<br>I-Star Plus approval end date = Blank AND SIS enrollment exit date = Blank |

| 200 |                             | <b>DELETE END/ADD E</b><br>To delete an approval record click the trash can. | DIT          |
|-----|-----------------------------|------------------------------------------------------------------------------|--------------|
| 20  | Student Approv              | val Data                                                                     | $\downarrow$ |
| 1   | Fund - A Term - R Placement | Eliqibility                                                                  |              |
|     | 5                           | To perform an end/add on an existing record, click the chain link.           | 9            |
|     | Student Approv              | val Data                                                                     | ^            |
|     | Fund - A Term - R           |                                                                              | ₽₽₫∎₽        |
|     | Placement                   | Eligibility                                                                  |              |
|     |                             | To edit record click the pencil.                                             | 9            |

| SPP INDICATORS                                                                                                    |                                                                        |
|----------------------------------------------------------------------------------------------------|------------------------------------------------------------------------|
| Level Data                                                                                                    |                                                                        |
| DemoBernardo Hudson Adams - 990620307 Grade - 2nd DOB - 11/15/<br>Languages - English English (H) IDEA - No Indicator 13 - N/A                                                                                           | 2016 (8 Yrs 4 Mos) Gender - Male Ethnicity - Black or African American |
| ndicator 11 (60 school day evaluation timeline)<br>lesponse is required for all students.<br>Indicator 13 (Post-Secondary Transition) response is<br>equired for students age 14 1/2 or older (except Fund<br>Code LPNU) |                                                                        |

| Edit Mode<br>Start Year<br>2023                                                                      |                |
|----------------------------------------------------------------------------------------------------|----------------|
| Start Year<br>2023                                                                                   |                |
|                                                                                                    |                |
| Parental Consent Date         Eligibility Determination Date           09/21/2022         11/04/2022 |                |
| Evaluating District<br>Harrisburg CUSD 3                                                             | <b>e - edi</b> |
| Reason Not Applicable Reason Timeline Not Met                                                        |                |

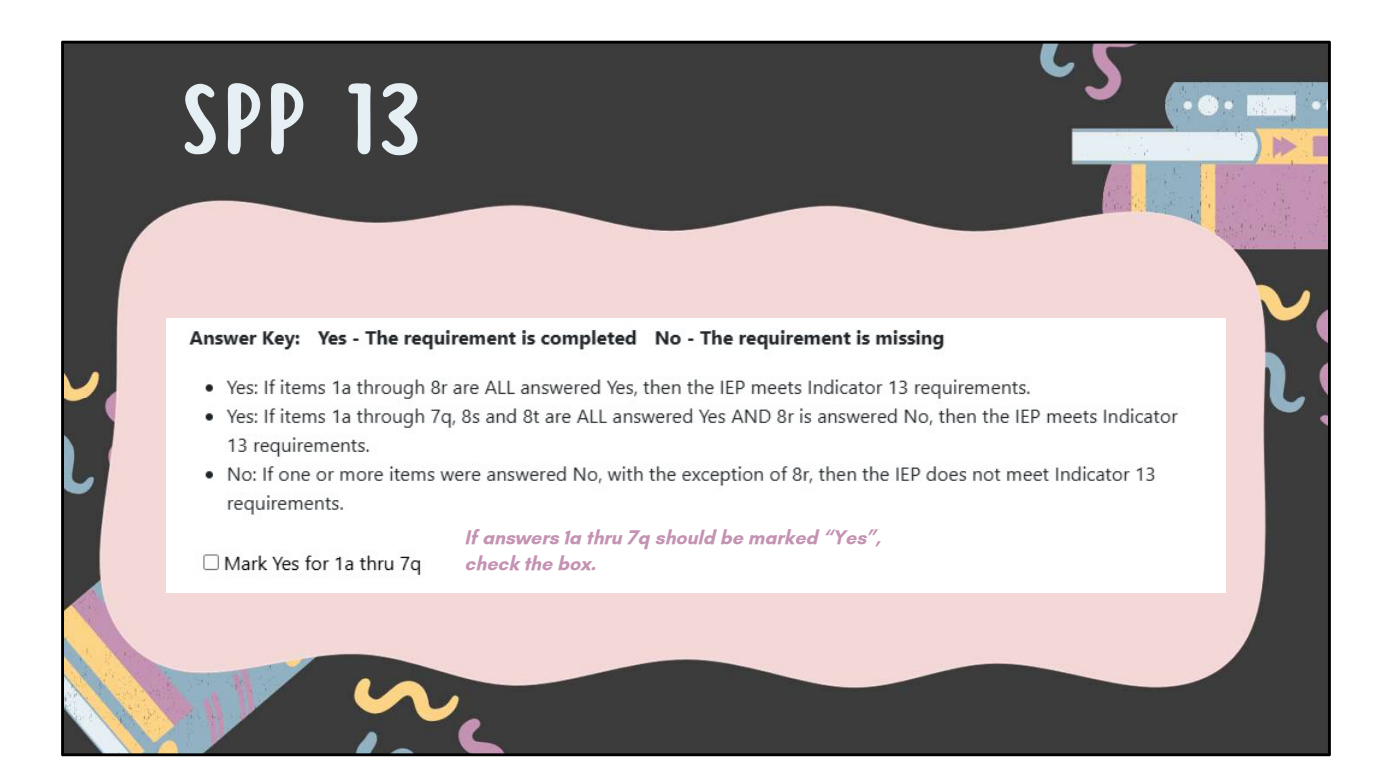

| 11 | ID 13                                                                                                    |                   |                                                                                        |
|----|----------------------------------------------------------------------------------------------------|-------------------|----------------------------------------------------------------------------------------|
| q. | Was the student invited to the IEP meeting by being listed on the Notification of Conference form?                                                                                                    | €Yes ONo          |                                                                                        |
| 8. | If appropriate, there is evidence that a representative of any participating<br>agency that is likely to be responsible for providing or paying for transition<br>services was invited to the IEP team meeting with the prior consent of the<br>parent or student who has reached the age of majority. 34 CFR 300.321(b)<br>(3) |                   | Finish by answering 8r, 8s, an<br>8t.                                                  |
| r. | Is it too early to determine if the student will need outside agency invovlement,<br><b>OR</b> no agency representation needed at this time, <b>OR</b> did the parent/age of<br>majority student provide a written refusal to invite an outside agency? If yes, no<br>further action required. If no, complete s and t.         | ●Yes ONo          | The answer to 9 will auto-<br>generate once all questions<br>have been answered (1-8). |
| s. | If transition services are listed that will be provided by or paid by an outside<br>agency, is there evidence that the agency was listed on the Notification of<br>Conference form?                                                                                                    | ●Yes ONo          | Yes = No Errors                                                                        |
| t. | If transition services are listed that will be provided by or paid by an outside<br>agency, is there evidence of current written <b>PRIOR</b> consent obtained from the<br>parent or student who has reached the age of majority?                                                                                               | ©Yes ⊖No          | No = Warning<br>Incomplete = Error                                                     |
| 9. | Does the IEP meets the requirement of Indicator 13                                                                                                    | Yes No Incomplete |                                                                                        |

| RECHECK EDI                                                                              | TS<br>Student Central                               |                                            | 60        |              |
|------------------------------------------------------------------------------------------|-----------------------------------------------------|--------------------------------------------|-----------|--------------|
|                                                                                          | School Year<br>2024-2025                            | District                                   |           | -            |
|                                                                                          | SIS Id                                              | First Name                                 | Last Name |              |
| IStar Plus Student + Residential + Personnel + Data Co<br>Reports EntityId(D-S) ► 0.0 RC | ollection ▼ Maintenance ▼ <b>Reports</b>            | Utilities      Resources       Metrics     | Q @ 0     | Check Errors |
| Report Type<br>Student                                                                   | Report Category Significa<br>Errors Spec Ed<br>SPP  | nt Disproportionality Report<br>Indicators |           | Ş (          |
| V K Search                                                                               | Showing 1 to 4 of 4 entries                         |                                            |           |              |
| Actions Actions Report Name                                                              |                                                     |                                            |           |              |
| Student Indicator Errors Alphabetic list o                                               | f students with errors related to Indicator 11 or I | ndicator 13. Grouped by Resident c         |           |              |

| ACCESS PERSO                                                          | NNEL APPROVALS                                                                                                    |
|-----------------------------------------------------------------------|----------------------------------------------------------------------------------------------------|
| Select Personnel -> Person<br>IStar Plus Student • Resid<br>Dashboard | Aential • Personnel • Data Collection • Maintenance<br>Personnel Analytics<br>Personnel Central<br>SEPI Lookup<br>EE Code Percentages |

|    | PERSON<br>Personnel Central | NEL APP    | ROVALS          |
|----|-----------------------------|------------|-----------------|
| ** | School Year<br>2024-2025    | District   | Check<br>Errors |
|    | IEIN                        | First Name | Last Name       |
|    | Total:                      | $\bigcap$  |                 |
|    |                             | Search     | Add<br>Approval |

| DD PE                    | RSOI<br>VALS | NNEL      |  |
|--------------------------|--------------|-----------|--|
| School Year<br>2024-2025 | District     | ~         |  |
| IEIN                     | First Name   | Last Name |  |
| Total: 0                 |              |           |  |
| No Poculte               |              | Add New   |  |

| PPI                                                                       | PERS                                                                      |                                     |                 |   |
|---------------------------------------------------------------------------|---------------------------------------------------------------------------|-------------------------------------|-----------------|---|
| arch                                                                      |                                                                           |                                     | ×               |   |
| o search for personnel you<br>lame and Gender. IEIN sea<br>earch Multiple | must provide either the IEIN, or some co<br>rch may temporarily not work. | ombination of District (or Coop), L | ast Name, First | ( |
| District / Coop                                                           |                                                                           |                                     | <u> </u>        |   |
| First Name<br>Sarah                                                       | Last Name<br>Noelle                                                       | Gender                              | •               |   |
| earch Single                                                              |                                                                           |                                     |                 |   |
| JEIN .                                                                    |                                                                           |                                     |                 |   |
|                                                                           |                                                                           |                                     |                 |   |

| Work Assignmen                                                                          | t Data                                                                                                    |                                                                                           |                                                    | ^       |
|-----------------------------------------------------------------------------------------|----------------------------------------------------------------------------------------------------|-------------------------------------------------------------------------------------------|----------------------------------------------------|---------|
| Code                                                                                    | Assignment                                                                                                    | Work Assignment Status                                                                    | Regular FTE                                        | Actions |
| Once Perso<br>Approval re<br>completed :<br>Click the Ac<br>the Work As<br>select the F | nnel is added, an<br>cord can be<br>for the employee.<br>Id icon to add<br>signment(s) and<br>TE from the drop | Add Work Assignment<br>Work Assignment<br>LBS - Learning Behavior Specialist<br>Rank<br>0 | <ul> <li>✓ FTE<br/>1.00</li> <li>Status</li> </ul> | v       |

| Determine if Emplo                                                                                              | ved as of 12/1 st    | hould be check | ed.                             |   |
|----------------------------------------------------------------------------------------------------|----------------------|----------------|---------------------------------|---|
| Personnel Approval Data                                                                                         | you uo or 12/1 or    |                |                                 | ^ |
| DemoBobbie Allen - 1335443                                                                                      |                      |                |                                 |   |
| District: Harrisburg CUSD 3* Total FT<br>Type: A - Special Education Teachers<br>Employed as of 12/1/2024: True | E: 1.00              |                |                                 |   |
|                                                                                                    |                      |                |                                 |   |
| IEIN<br>1335443                                                                                                 | Full Name            | obie Allen     | Scho, 1⊻ear<br>2024 - 21, 5     |   |
| IEIN<br>1335443                                                                                                 | Full Name<br>DemoBob | obie Allen     | <b>Scru</b> Mear<br>2024 - 20 5 |   |

| пг п С                       |                              |             |                                  |                           | TIAIC                    |                    |                                      |
|------------------------------|------------------------------|-------------|----------------------------------|---------------------------|--------------------------|--------------------|--------------------------------------|
| <b>PER</b> 3                 | UNNE                         |             | lKt                              | UEN                       | IIALS                    |                    |                                      |
|                              |                              |             |                                  |                           |                          |                    |                                      |
| Certificate Data             |                              |             |                                  |                           |                          |                    |                                      |
|                              |                              |             |                                  |                           |                          |                    |                                      |
| Certificates / Endo          | orsements                    |             |                                  |                           |                          |                    |                                      |
|                              |                              |             |                                  |                           |                          |                    |                                      |
|                              |                              |             |                                  |                           |                          |                    |                                      |
| Certificate Num              | ber Certificate Code         | Status      | Issued Date                      | Expire Date               | Endorsement Code         | Endorsement Status | Endorsement Issue Date               |
| Certificate Num              | ber Certificate Code<br>PARA | Status      | <b>Issued Date</b><br>07/11/2022 | Expire Date<br>06/30/2028 | Endorsement Code<br>PARA | Endorsement Status | Endorsement Issue Date<br>07/11/2022 |
| Certificate Num              | ber Certificate Code<br>PARA | Status      | <b>Issued Date</b> 07/11/2022    | Expire Date<br>06/30/2028 | Endorsement Code<br>PARA | Endorsement Status | Endorsement Issue Date<br>07/11/2022 |
| Certificate Num<br>Approvals | ber Certificate Code<br>PARA | Status<br>I | Issued Date<br>07/11/2022        | Expire Date 06/30/2028    | Endorsement Code<br>PARA | Endorsement Status | Endorsement Issue Date<br>07/11/2022 |

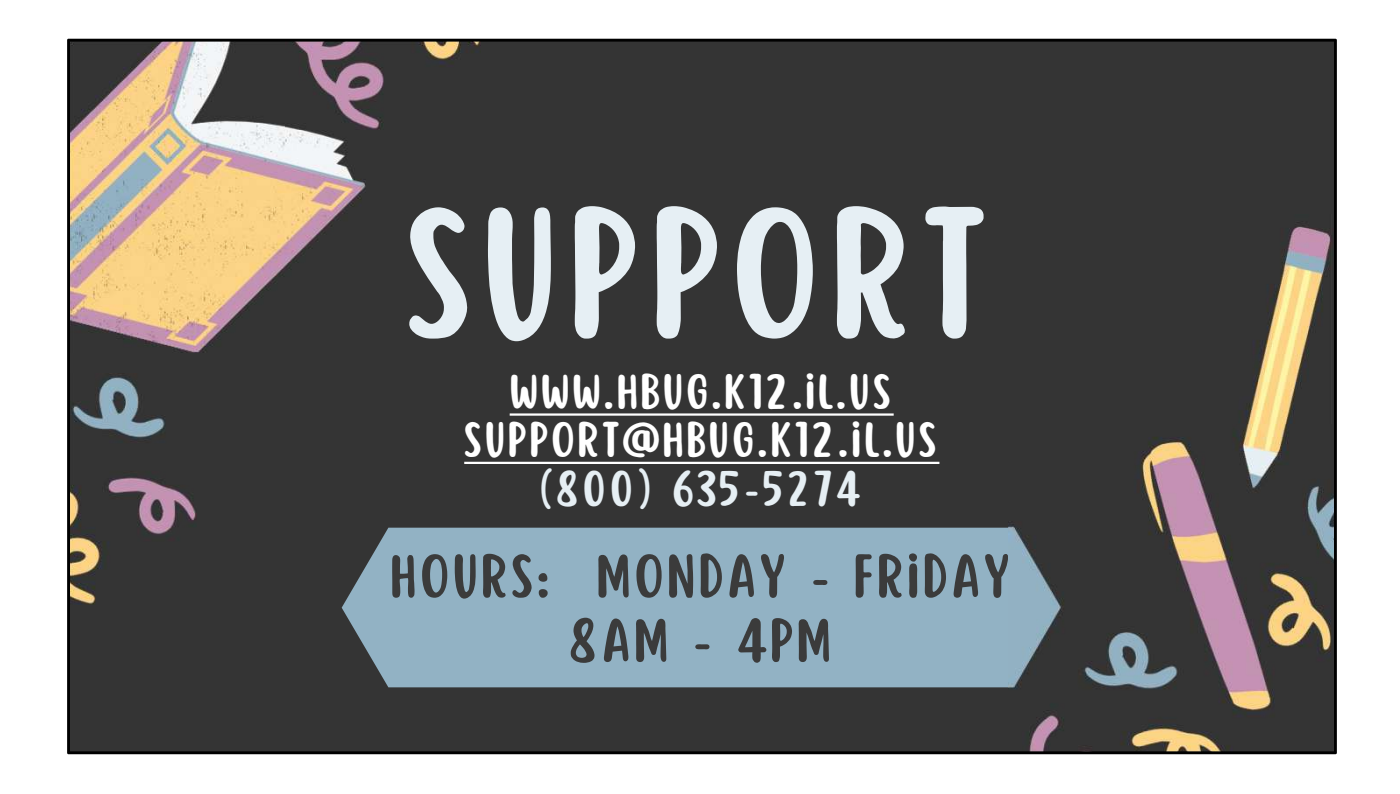